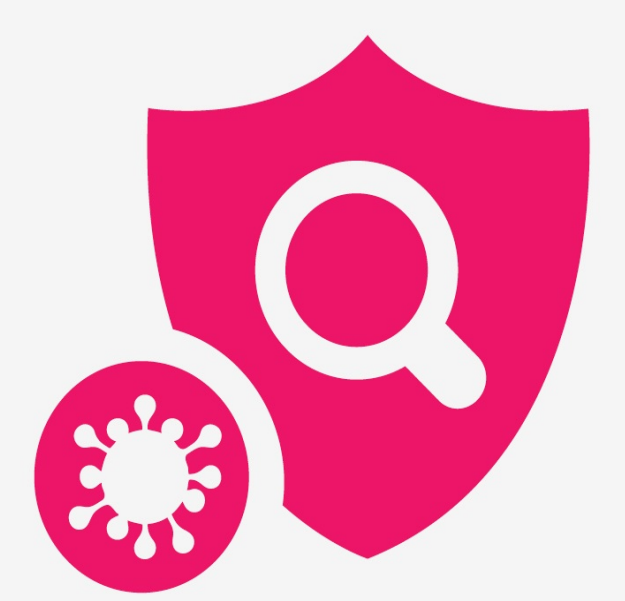

# **TanRabad SURVEY** คู่มือทันระบาดสำรวจ

## Table of Contents

| บทนำ                  | 0     |
|-----------------------|-------|
| เตรียมเครื่องมือ      | 1     |
| คุณสมบัติขั้นต่ำ      | 1.1   |
| การติดตั้ง            | 1.2   |
| การลงทะเบียนผู้ใช้งาน | 1.3   |
| การใช้งานพื้นฐาน      | 2     |
| เข้าสู่ทันระบาดสำรวจ  | 2.1   |
| เริ่มสำรวจ            | 2.2   |
| สถานที่               | 2.3   |
| อาคาร                 | 2.4   |
| บันทึกผลการสำรวจ      | 2.5   |
| ประวัติการสำรวจ       | 2.6   |
| การใช้งานขั้นสูง      | 2.7   |
| เมนูหลัก              | 2.7.1 |
| ตั้งค่า               | 2.7.2 |
| การลบ                 | 2.7.3 |
| บังคับ Sync ข้อมูล    | 2.7.4 |
| การดูผลการสำรวจ       | 2.8   |
| ผู้พัฒนา              | 3     |

## คู่มือการใช้งานทันระบาดสำรวจ

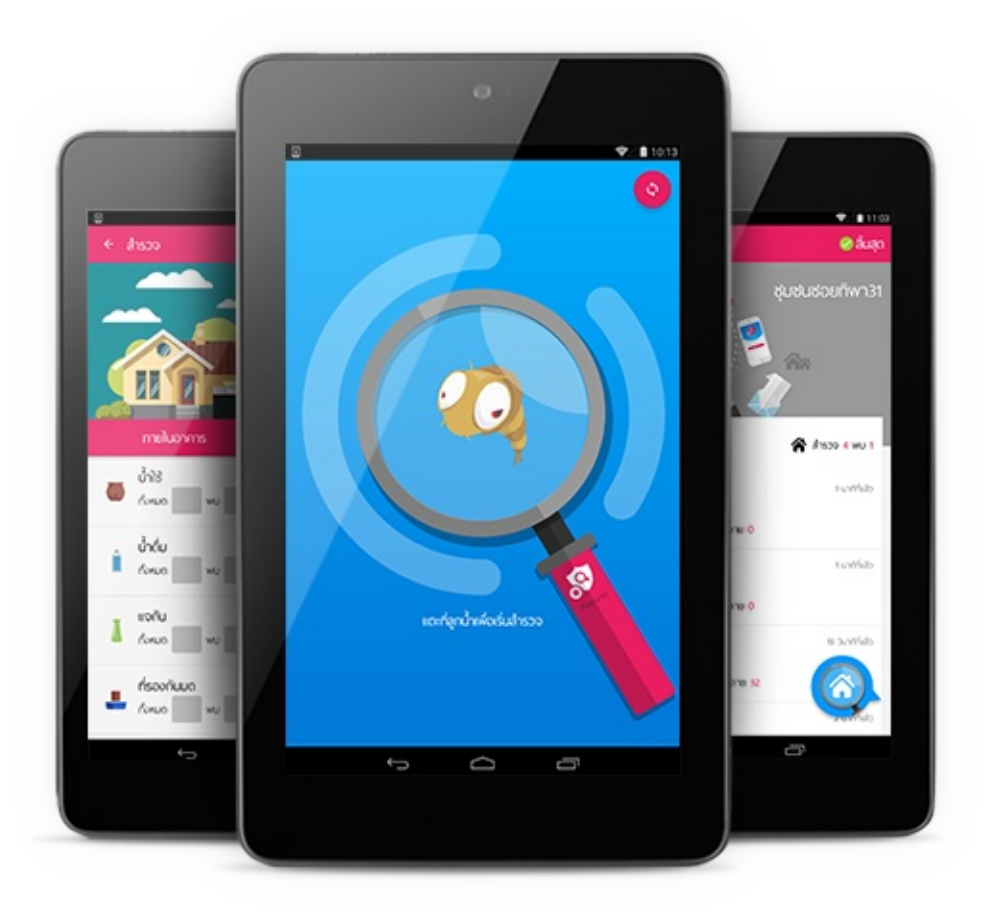

## ทันระบาดสำรวจ คืออะไร?

ทันระบาดสำรวจเป็นโมบายแอปพลิเคชันที่ทำงานบนระบบปฏิบัติการแอนดรอยด์ (Android) เป็นเครื่อง มือสำหรับบันทึกข้อมูลการ สำรวจลูกน้ำยุงลายจากต้นทางอย่างมีระบบ ทดแทนการบันทึกด้วยแบบฟอร์ม กระดาษ ซึ่งมีปัญหาด้านความผิดพลาดของการบันทึกข้อมูล ปัญหาการสูญหายของการจัดเก็บข้อมูล และ การที่พื้นที่ในการจัดเก็บข้อมูลที่ไม่เพียงพอในกรณีที่มีการสำรวจหลาย ๆ แห่ง

โปรแกรมทันระบาด จะบันทึกข้อมูลลูกน้ำยุงลายพร้อมพิกัดบ้านที่ถูกสำรวจลูกน้ำยุงลายและวิเคราะห์ผล HI CI BI และภาชนะที่พบลูกน้ำยุงลายมากที่สุดได้ทันที หลังจากการสำรวจเสร็จสิ้น

# เตรียมเครื่องมือ

# คุณสมบัติขั้นต่ำ

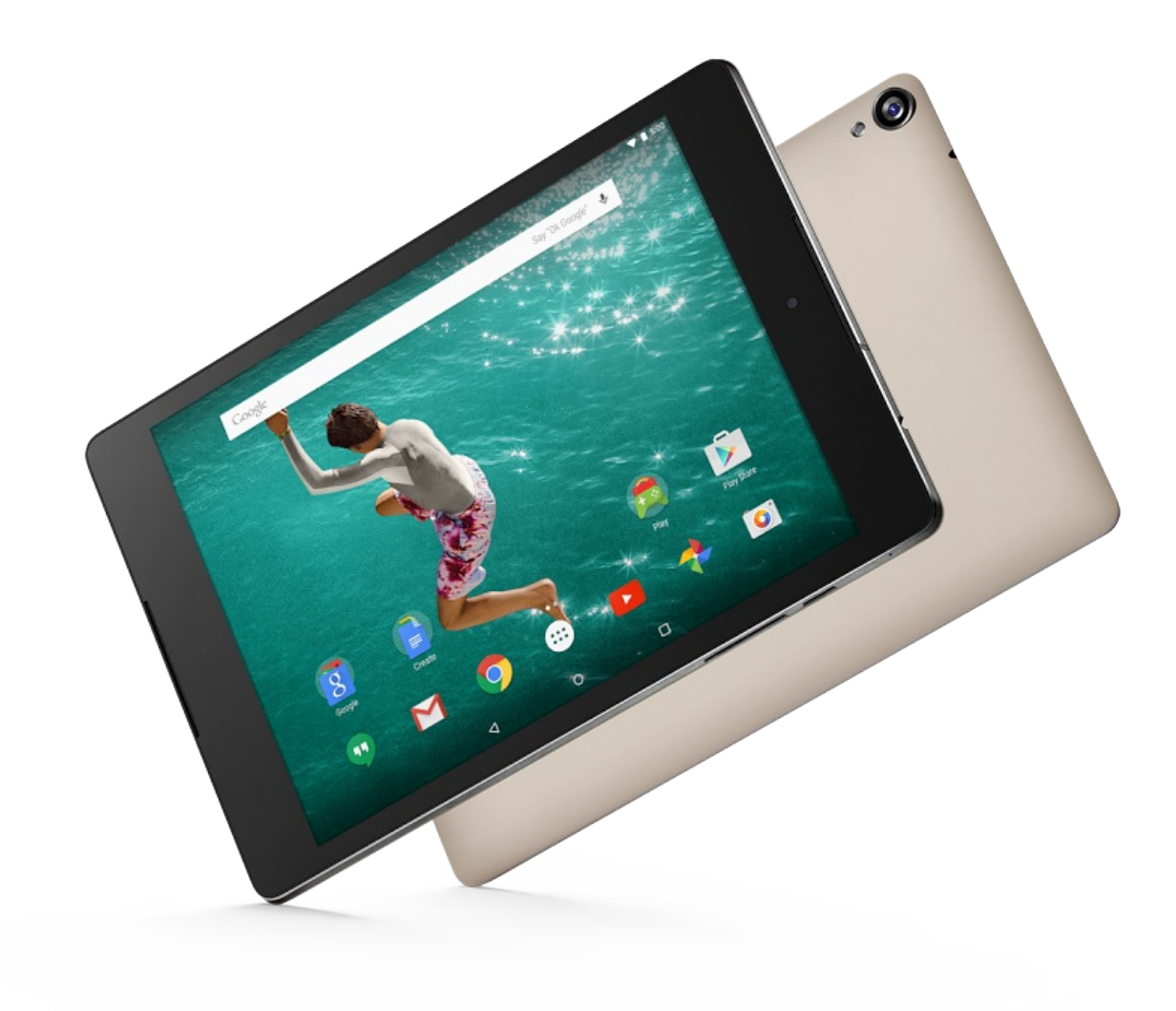

เพื่อประสบการณ์ในการใช้งาน ทันระบาดสำรวจ ที่ดี เราขอแนะนำให้ใช้งานบนแท็บเล็ตที่มีคุณสมบัติขั้น ต่ำดังต่อไปนี้

| คุณสมบัติ        |                                              |
|------------------|----------------------------------------------|
| ระบบปฏิบัติการ   | Android เวอร์ชั่น 4.4 (Kit-Kat)              |
| หน่วยประมวลผล    | 1.2 Ghz                                      |
| หน่วยความจำ      | 2 GB                                         |
| หน่วยความจำภายใน | 16 GB                                        |
| หน้าจอ           | 7 นิ้วขึ้นไป                                 |
| การเชื่อมต่อ     |                                              |
| Wi-Fi            | จำเป็น                                       |
| 3G               | ไม่จำเป็น                                    |
| 4G               | ไม่จำเป็น                                    |
| GPS              | จำเป็น                                       |
| Bluetooth        | ไม่จำเป็น                                    |
| FlashLight       | ไม่จำเป็น (จำเป็นสำหรับใช้งานฟังก์ชั่นไฟฉาย) |

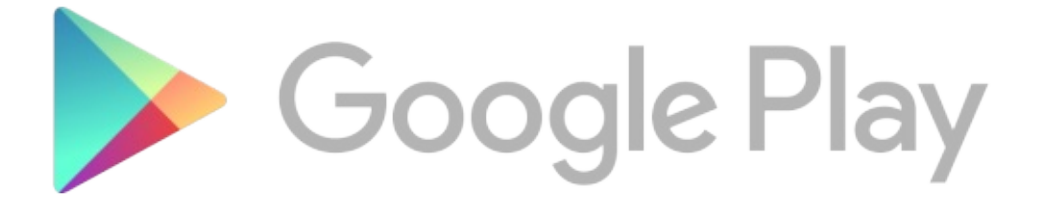

#### เครื่องของท่านจำเป็นต้องเข้าถึง Google Play Store ได้

## ขั้นตอนการดาวน์โหลดแอปพลิเคชัน TanRabad-SURVEY

- 1. เข้า Play Store
- 2. พิมพ์ในช่องค้นหาว่า "ทันระบาด"
- 3. ดาวน์โหลด และทำการติดตั้งแอปพลิเคชัน

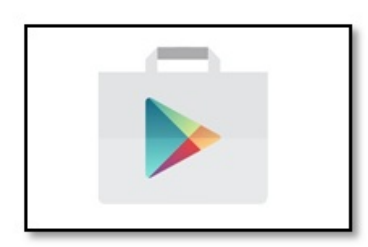

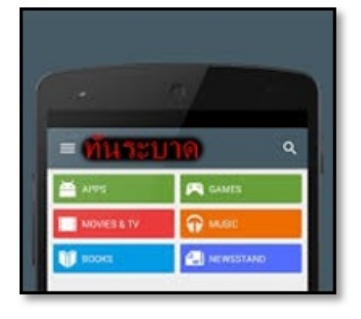

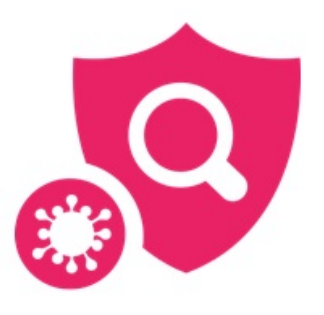

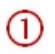

2

3

# ขั้นตอนการลงทะเบียนผู้ใช้งาน

สามารถลงทะเบียนผู้ใช้งานผ่าน URL :.....(ชื่อเว็บ).....หรือลงทะเบียนผ่านโปรแกรมทันระบาด

- เข้าที่ .... (ชื่อเว็บ) ....
- 2. กรอกชื่อผู้ใช้งาน Username ลงในช่อง ดังภาพ

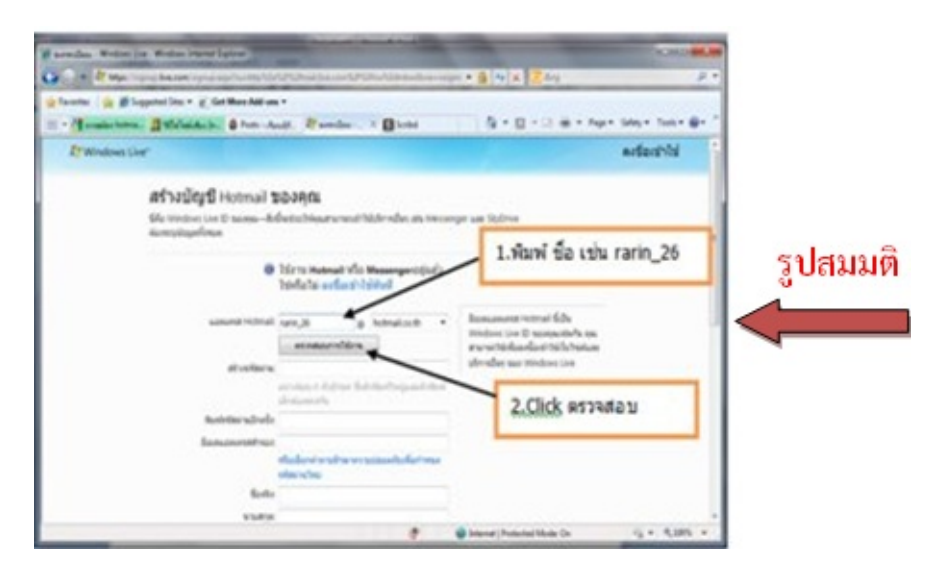

เมื่อ คลิ๊ก ตรวจสอบแล้ว หากระบบระบุว่าชื่อที่กรอกไม่สามารถใช้งานได้ กรุณากรอก Username ใหม่ เนื่องจากระบบไม่ให้มีการใช้ Username ที่ซ้ำกัน

3. สร้างรหัสผ่าน Password และกรอกข้อมูลส่วนตัว ดังภาพ

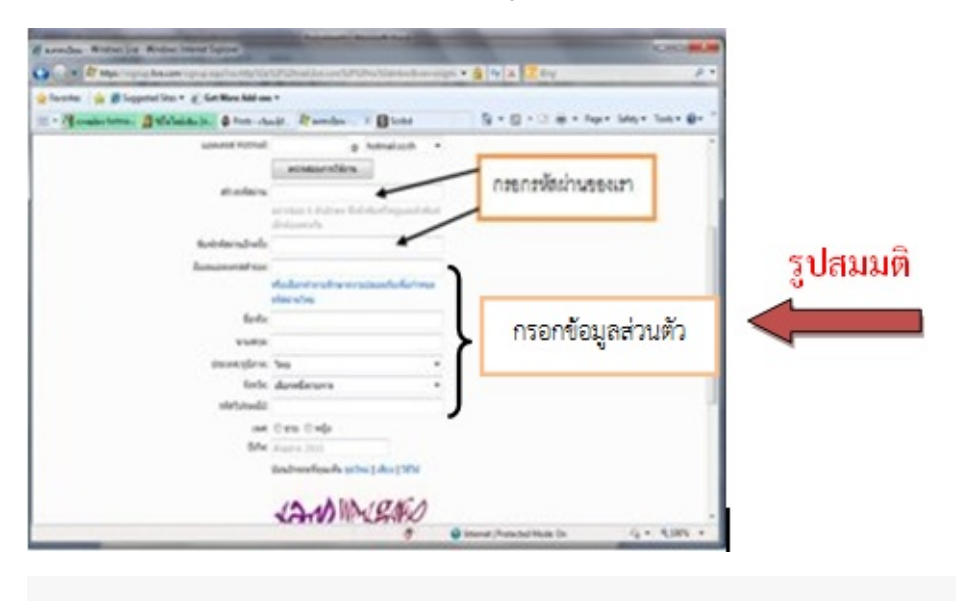

- รหสัผจ่น Password ตอังมจิจำนวนตว้อคัษรตงั้แต่6 ตวัขนี้ไป
- การเลอ็กหนว่ยงานทสิ่งักด้ โดยสามารถใชช้อ่งคนี้หาเพมิเตมิได ้
- 4. กดปุ่มยืนยันการลงทะเบียน

หลังจากผู้ใช้ลงทะเบียนเสร็จเรียบร้อยแล้ว จะต้องรอการยืนยันจากผู้ดูแลระบบ เพื่อยืนยันตัวตนว่าผู้ ใช้เป็นบุคลากรในหน่วยงานจริง หากผู้ดูแลระบบทำการยืนยันเรียบร้อยแล้ว สามารถเข้าใช้โปรแกรม ได้ทันที (ผู้ลงทะเบียนจะรู้ได้อย่างไร ว่าได้รับการยืนยันจากผู้ดูแลระบบแล้ว : ส่งข้อความตอบกลับ ทางเมล์???)

# ขั้นตอนการใช้งานแอปพลิเคชัน TanRabad-SURVEY

#### กดเข้าแอปพลิเคชั่นทันระบาด

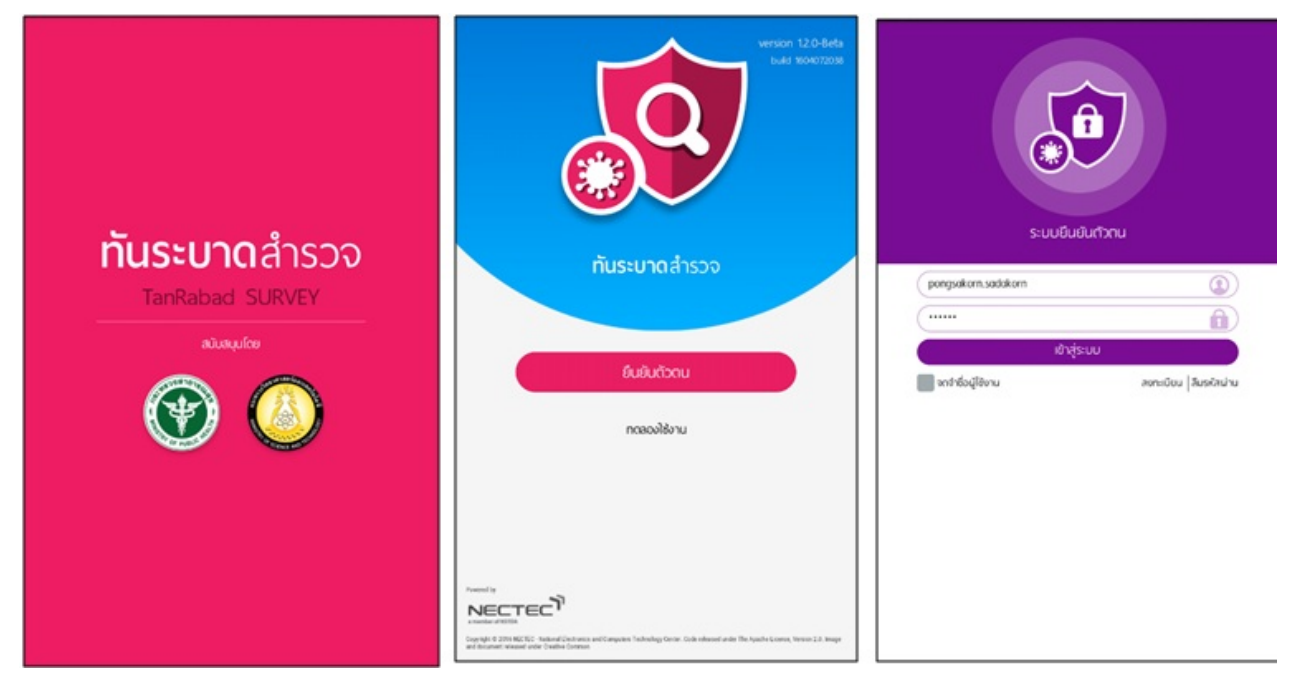

- เมื่อเข้าแอปพลิเคชัน จะพบ หน้าหลัก โดยจะแบ่งเป็น เมนู "ยืนยันตัวตน" สำหรับผู้ที่ทำการสมัครเข้า ใช้งานระบบและได้รับยืนยันจากหน่วยงานกำหนดสิทธิ์ เรียบร้อยแล้ว เมนู "ทดลองใช้งาน" สำหรับผู้ ใช้ที่ต้องการทดลองใช้งาน แอปพลิเคชัน
- หากยังไม่มี Username และ password สามารถกดปุ่ม "ลงทะเบียน" เพื่อสมัครเข้าใช้งาน แอปพลิเคชันได้
- กรอก Username และ password สำหรับเข้ายืนยันตัวตนเพื่อใช้งานแอปพลิเคชัน เสร็จแล้วกดปุ่ม "เข้าสู่ระบบ"

# เข้าสู่ทันระบาดสำรวจ

สามารถเข้าสู่ทันระบาดสำรวจ (TanRabad-SURVEY) ได้ดังนี้

1.ให้แตะที่ลูกน้ำเพื่อเข้าสู่การสำรวจ ดังรูป

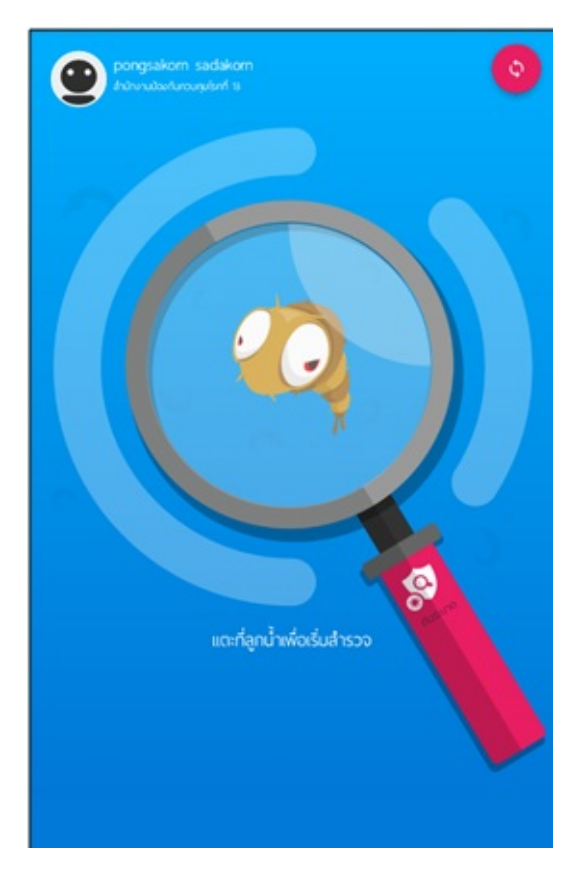

2.จะมายังหน้าสถานที่ ที่จะทำการสำรวจ

# ขั้นตอนการเริ่มสำรวจ

- 1. กดปุ๋ม 🤷 ค้นหาสถานที่ ที่จะทำการสำรวจ เพื่อเพิ่มข้อมูลการสำรวจ
- 2. หากสถานที่นั่นไม่เคยสำรวจมาก่อนให้กด
- 3. เพิ่มข้อมูล ประเภทสถานที่
  - หมู่บ้าน/ชุมชน แบ่งเป็น ชุมชนแออัด ชุมชนพักอาศัย ชุมชนพาณิชย์ เมือง จัดสรร ชานเมือง เคหะชุมชน และที่พักชั่วคราว

+ เพิ่มสถานที่

- ศาสนสถาน แบ่งเป็น วัด โบสถ์ และมัสยิด/สุเหร่า
- สถานศึกษา
- โรงพยาบาล แบ่งตามประเภทของโรงพยาบาล ต่าง ๆ
- < โรงงาน
- โรงแรม/รีสอร์ท แบ่งเป็น โรงแรม รีสอร์ท และ Guest house
- 4. ระบุชื่อของสถานที่ เช่น ชุมชนทดสอบ เป็นต้น และระบุตำบล อำเภอ จังหวัด ที่สถานที่ตั้งอยู่
- 5. ระบุ พิกัด สถานที่ที่จะดำเนินการสำรวจ โดยการกดบนแผนที่ค้างไว้ จนมีรูป หมุดขึ้นมา บนแผนที่
- 6. จากนั้น กด "บันทึก"

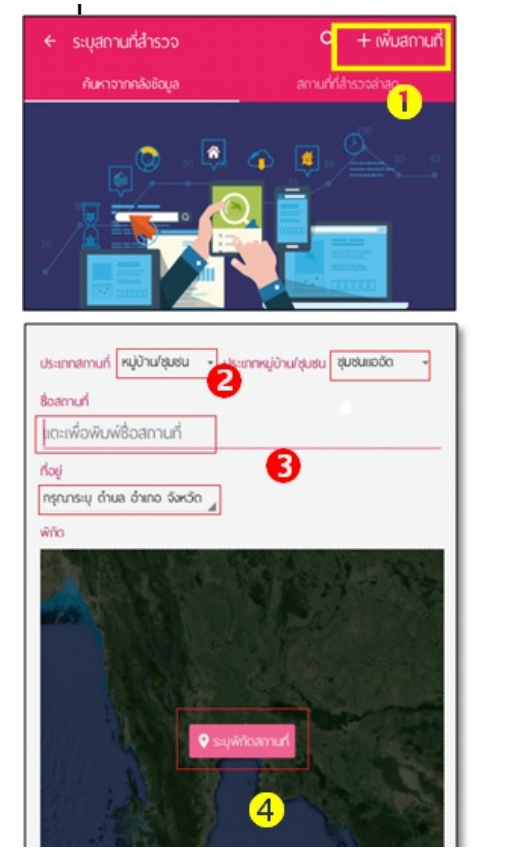

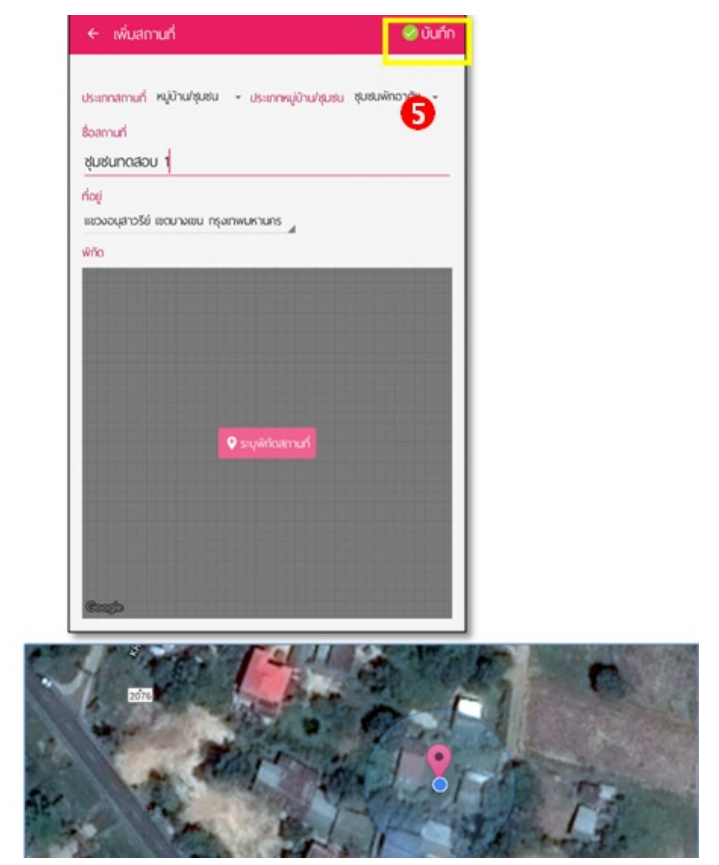

เพื่อเพิ่มเข้อมูลสถานที่สำรวจ

เริ่มสำรวจ

- จากนั้นจะปรากฏหน้า เพิ่มอาคาร/บ้าน ของชุมชน กด เพิ่มอาการ สำรวจ
- 8. ใส่บ้านเลขที่ และระบุพิกัดบ้านนั้น ๆ จากนั้น กด "บันทึก"
- 9. ทำการสำรวจ โดยระบุ จำนวนผู้พักอาศัย และ ประเภทภาชนะที่สำรวจและภาชนะที่พบลูกน้ำ โดยกด

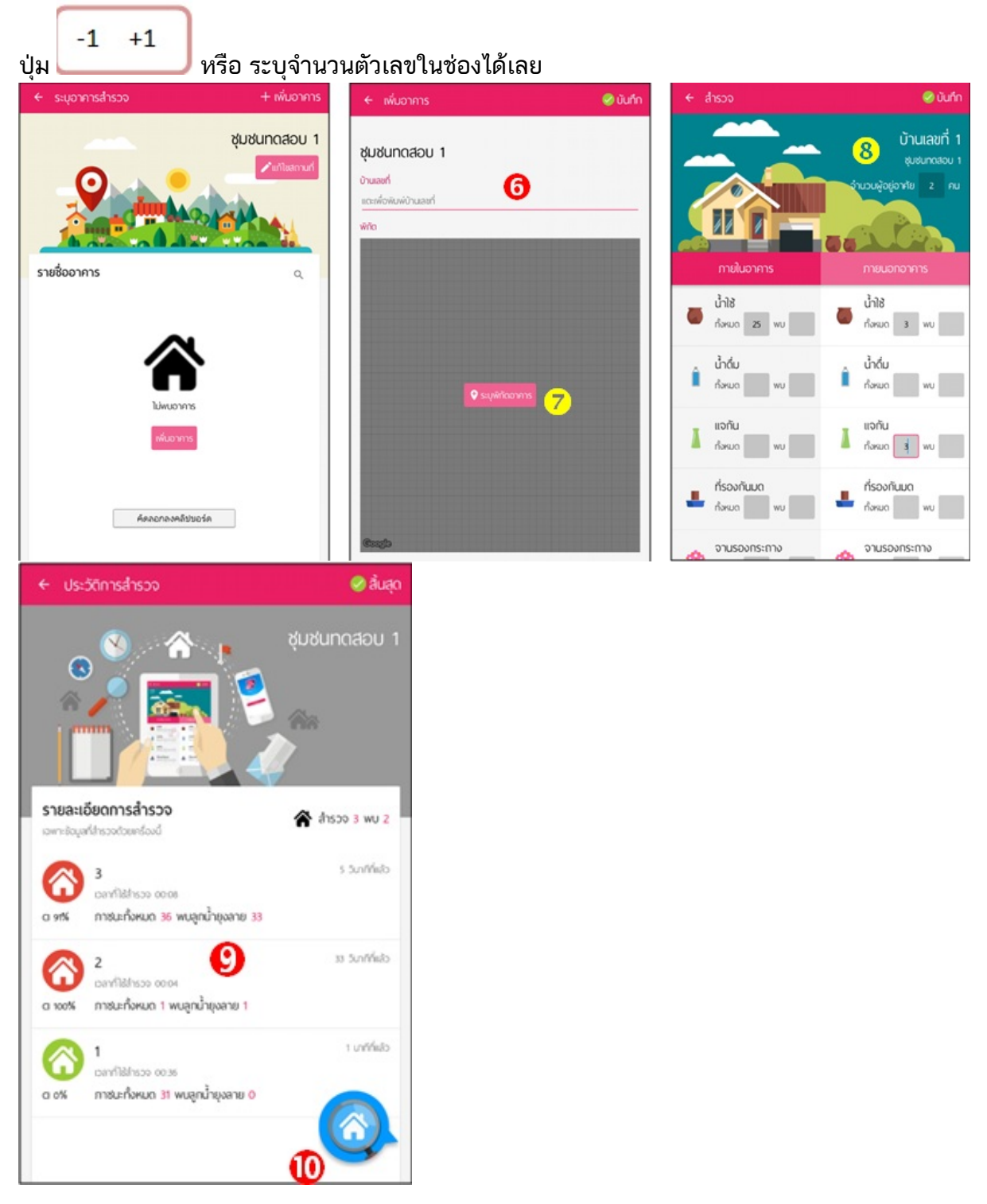

 หลังจากสำรวจบ้านเสร็จระบบจะแสดงบ้านที่สำรวจไปแล้ว พร้อมค่า CI และจำนวนภาชนะที่สำรวจ และจำนวนภาชนะที่พบลูกน้ำยุงลาย หากค่า CI เป็น 0 บ้านจะแสดงเป็นสีเขียว หากค่า CI มากกว่า 0 บ้านจะแสดงเป็นสีแดง

- หากต้องการสำรวจเพิ่ม ให้กด ปุ่มสีฟ้า และดำเนินการ ซ้ำในข้อที่ 6 ต่อไปจนจบการสำรวจ หรือ สำรวจบ้านในชุมชนเสร็จสิ้นแล้ว
- 12. ผลการสำรวจจะถูกแสดงในหน้าประวัติการสำรวจ
- หากต้องการสำรวจสถานที่อื่นที่ไม่ใช่ชุมชนให้ผลการสำรวจจะถูกแสดงในหน้าประวัติการสำรวจ
   ดำเนินการเพิ่มสถานที่ ตามข้อ 1 และ ดำเนินการตามขั้นตอนจนเสร็จสิ้น

ข้อควรระวัง

- การพิกัดบ้าน/อาคาร ให้ทำในที่โล่งแจ้ง เพื่อความแม่นย่า ลดการคลาดเคลื่อนของระบบ GPS
- ระวังอย่าให้ Tablet ตก หล่น หาย ระหว่างการสำรวจ

# สถานที่

- 1. แตะที่ลูกน้ำเพื่อมายังหน้าระบุสถานที่สำรวจ
- 2. กดปุ๋ม 🤷 ค้นหาสถานที่และพิมพ์ชื่อสถานที่เพื่อค้นหา ในกรณีมีข้อมูลสถานที่อยู่ในคลังข้อมูล
- 3. กดปุ๋ม เพิ่มสถานที่ เพื่อเพิ่มสถานที่สำรวจ กรณีสถานที่นั่นไม่เคยสำรวจมาก่อน

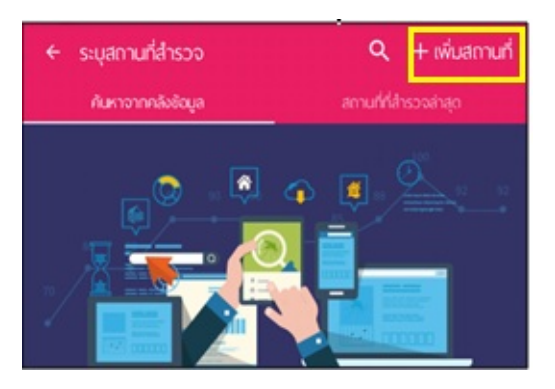

#### 4.เพิ่มข้อมูล ประเภทสถานที่

- หมู่บ้าน/ชุมชน แบ่งเป็น ชุมชนแออัด ชุมชนพักอาศัย ชุมชนพาณิชย์ เมือง จัดสรร ชานเมือง เคหะ ชุมชน และที่พักชั่วคราว
- ศาสนสถาน แบ่งเป็น วัด โบสถ์ และมัสยิด/สุเหร่า
- สถานศึกษา
- โรงพยาบาล แบ่งตามประเภทของโรงพยาบาล ต่าง ๆ
- โรงงาน
- โรงแรม/รีสอร์ท แบ่งเป็น โรงแรม รีสอร์ท และ Guest house

5.ระบุชื่อของสถานที่ เช่น ชุมชนทดสอบ เป็นต้น และระบุตำบล อำเภอ จังหวัด ที่สถานที่ตั้งอยู่

6.ระบุ พิกัด สถานที่ที่จะดำเนินการสำรวจ โดยการกดบนแผนที่ค้างไว้ จนมีรูป หมุดขึ้นมา บนแผนที่และ กดบันทึกพิกัด

7.กดบันทึกการเพิ่มสถานที่

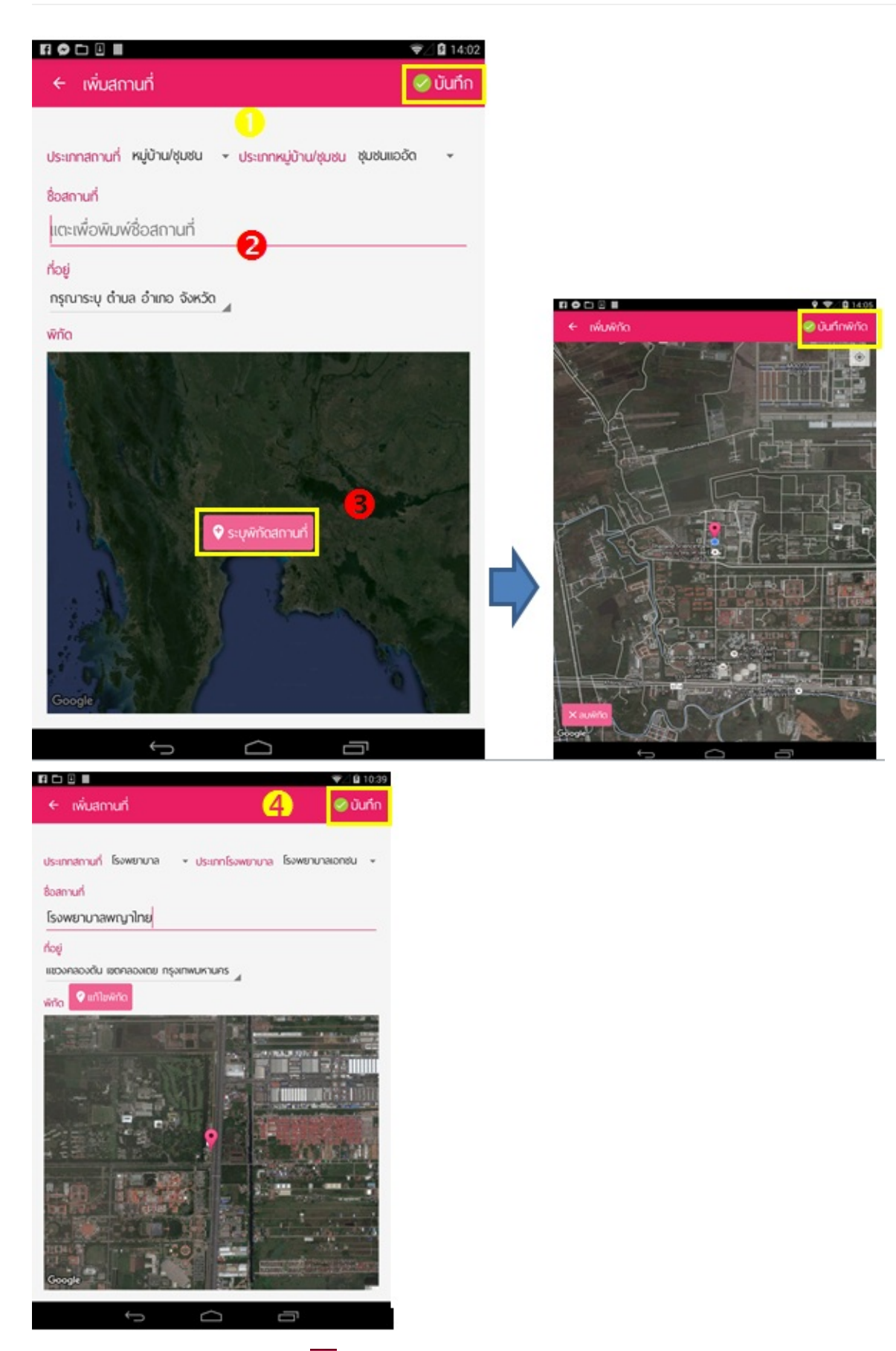

8.การแก้ไขสถานที่ ให้กดที่ปุ๋ม 💶 ในหน้าระบุอาคารสำรวจ แล้วเลือกแก้ไขสถานที่

#### คู่มือทันระบาดสำรวจ

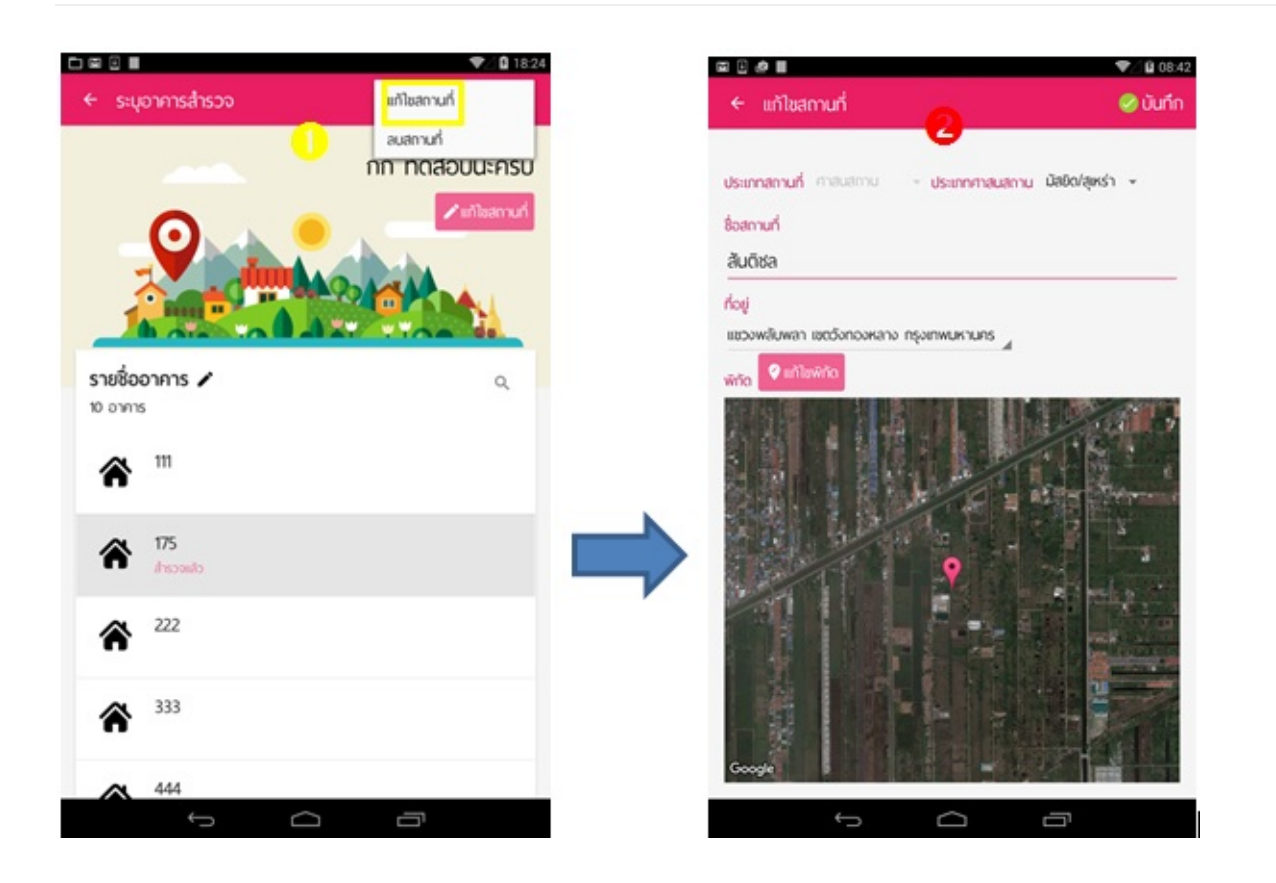

#### อาคาร

เมื่อทำการบันทึกสถานที่เสร็จแล้วจากนั้นจะปรากฏหน้า ระบุอาคาร

- 1. กด เพิ่มอาคาร หากต้องการ เพิ่มบ้าน/อาคารที่จะสำรวจ
- 2. ใส่ชื่ออาคาร/บ้านเลขที่
- ระบุพิกัดอาคาร/บ้านนั้น ๆ ที่ทำการสำรวจสำรวจ โดยการกดบนแผนที่ค้างไว้ จนมีรูป หมุดขึ้นมา บนแผนที่จากนั้น กด "บันทึกพิกัด"
- 4. กดบันทึกเพิ่มอาคาร

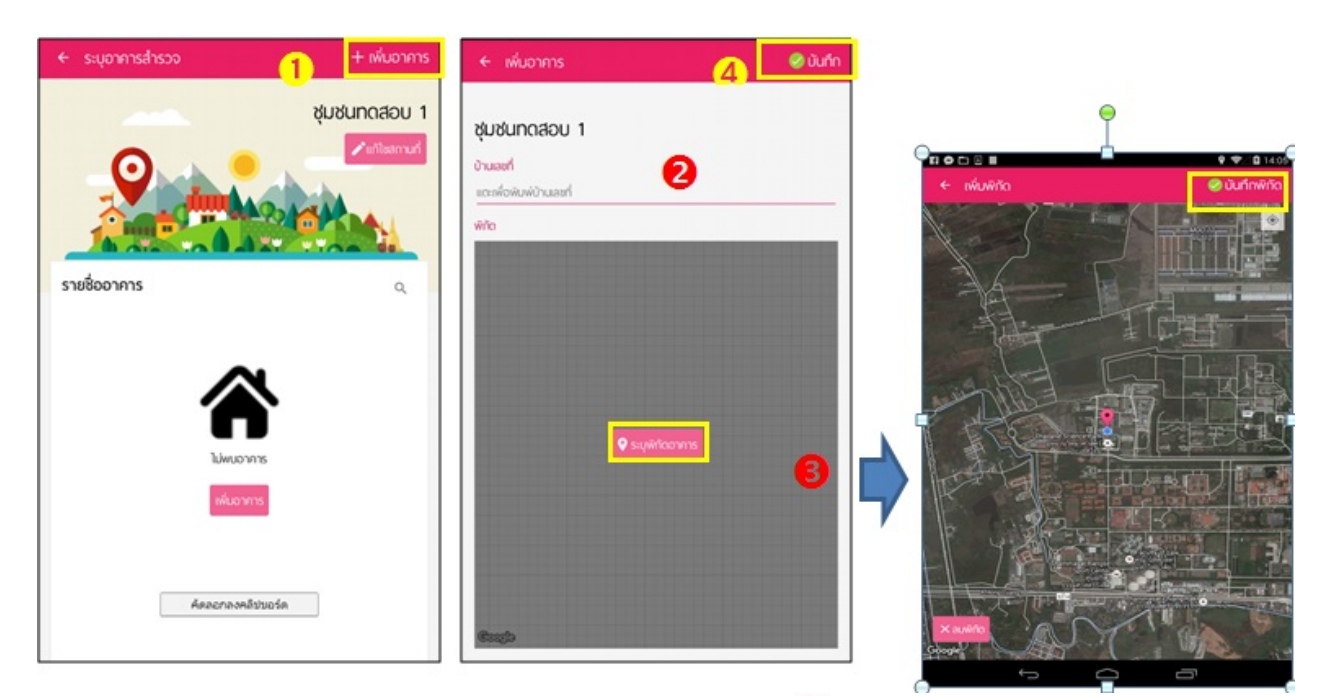

5.การแก้ไขอาคารให้กดที่ปุ๋ม 🖍 ในหน้าระบุอาคาร แล้วเลือก 🗖 อาคารที่ต้องแก้ไข

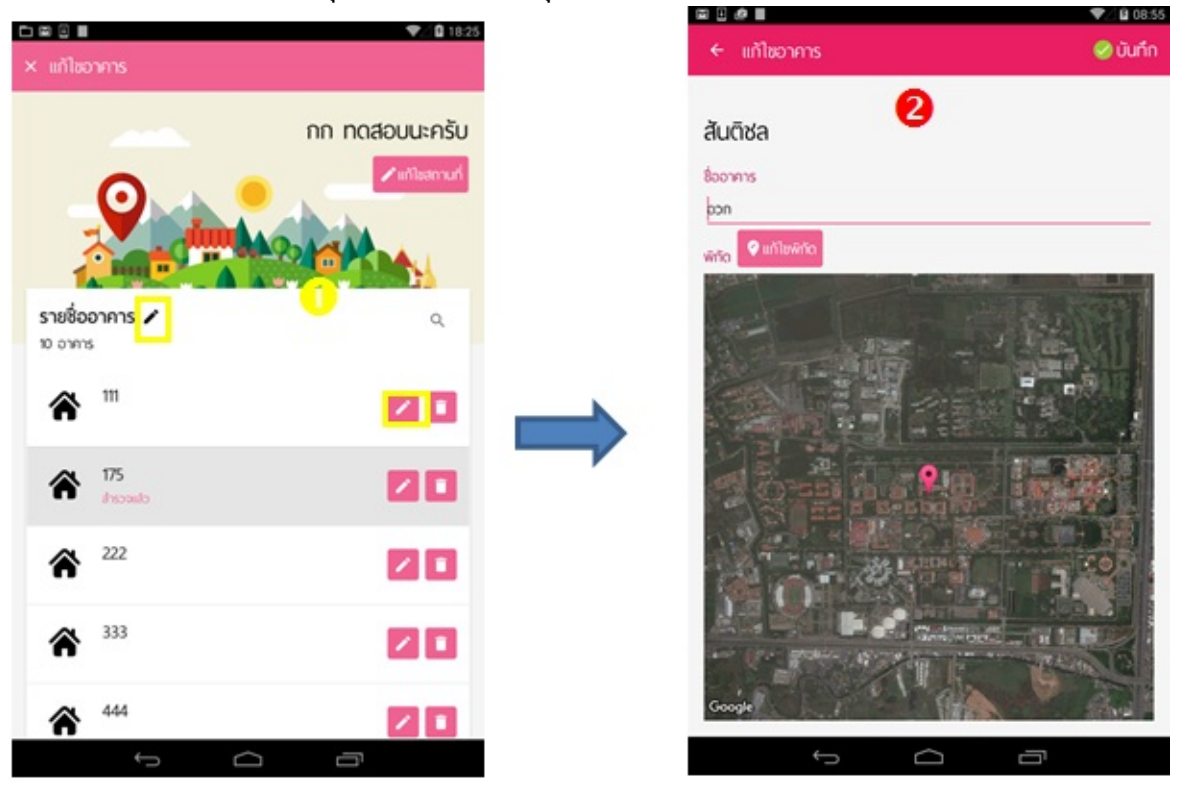

## บันทึกผลการสำรวจ

เมื่อทำการบันทึกอาคารเสร็จแล้วจากนั้นจะปรากฏหน้าสำรวจ ในบ้านเลขที่/อาคารที่อยูในประเภทสถาน ที่นั่นๆ

- บันทึกจำนวนผู้อยู่อาศัยโดยแตะที่ จะมีปุ่มกด -1 +1 ให้กด หรือ ระบุจำนวนตัวเลข ในช่องได้เลย
- 2. บันทึกผลการสำรวจทั้งหมดและภาชนะที่พบลูกน้ำทั้งภายในอาคารและภายนอกอาคารในภาชนะ

แต่ละประเภทที่สำรวจ โดยกดปุ่ม

 หากมีการพบภาชนะที่มีลูกน้ำเกิดขึ้นภายหลังจากที่สำรวจไปแล้วสามารถที่จะใช้เครื่องคิดเลขในการ คำนวณโดยกดปุ่ม ค้างไว้ดังภาพ

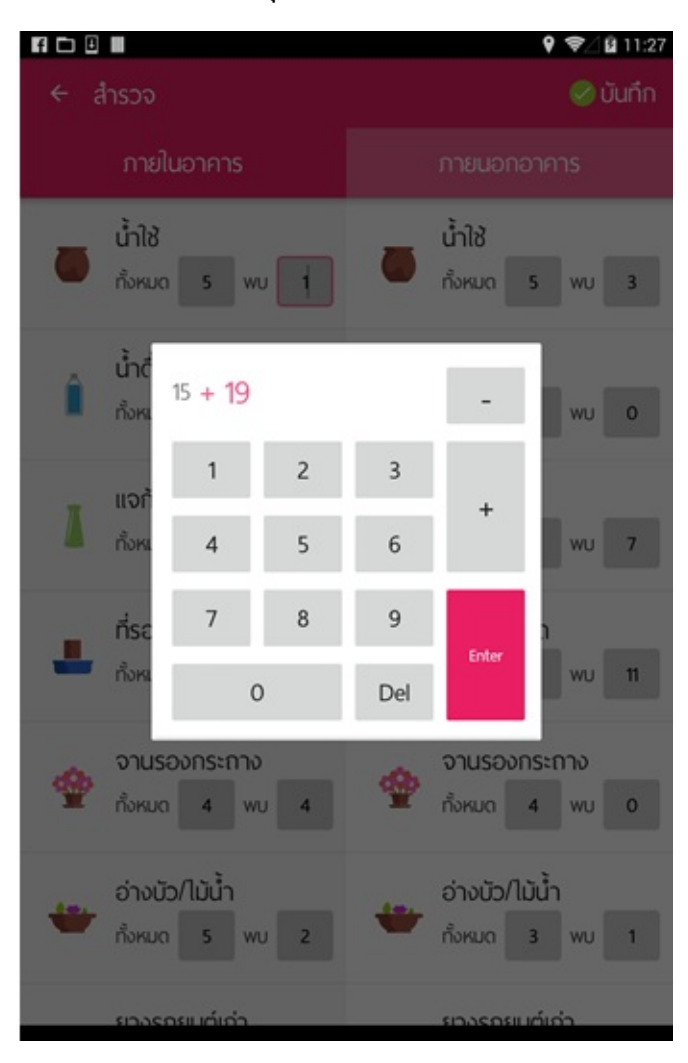

1. กดบันทึกผลสำรวจ

## ประวัติการสำรวจ

ผลการสำรวจจะถูกแสดงในหน้าประวัติการสำรวจ การเปิดดูประวัติการสำรวจหลังจากที่ได้สำรวจสถานที่ นั้นๆ แล้วให้แตะที่ชื่อสถานที่สำรวจล่าสุดก็จะไปยังหน้าประวัติการสำรวจ

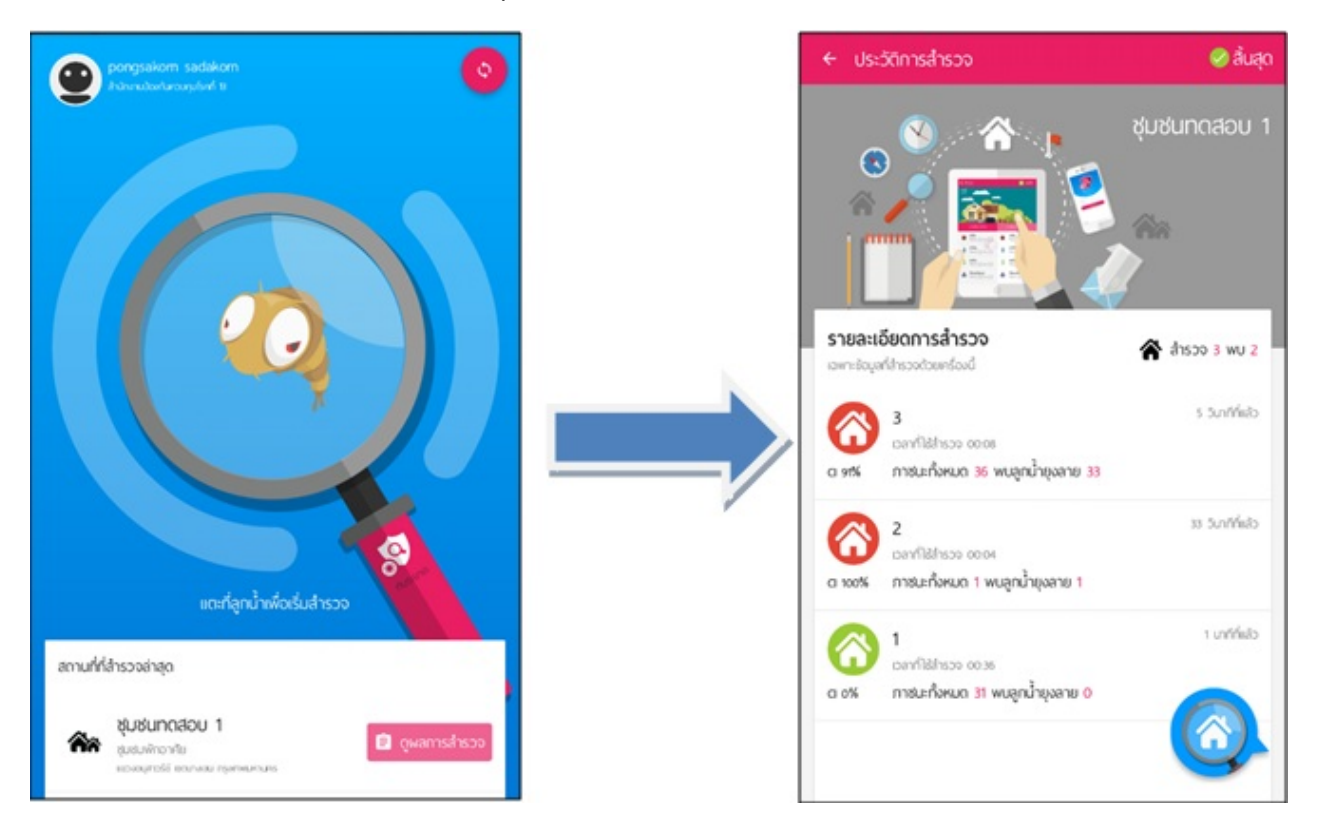

# การใช้งานขั้นสูง

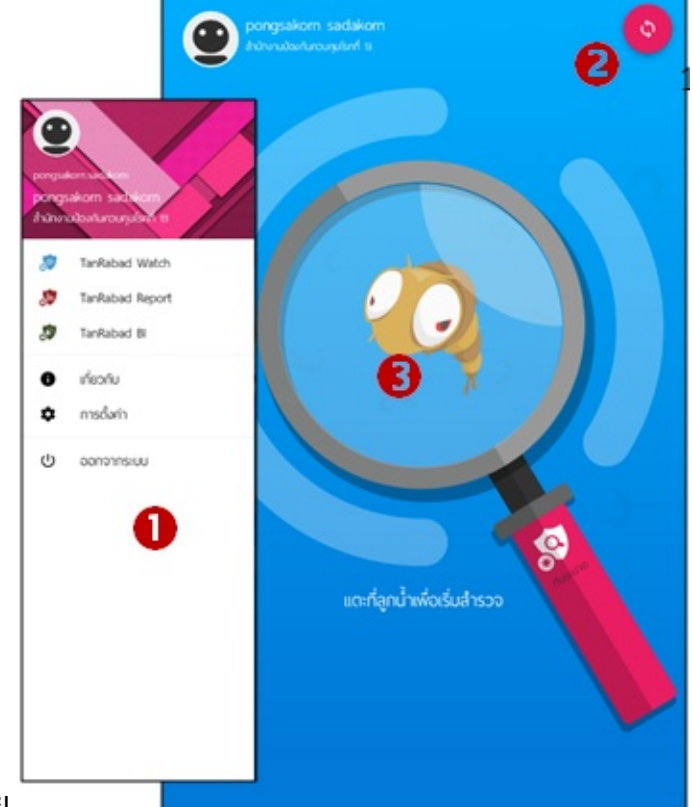

### เมนูของแอปพลิเคชัน TanRabad-SURVEY

เมนูของแอปพลิเคชั่น ประกอบไปด้วย

- 1. รายละเอียดของผู้ใช้งาน ประกอบไปด้วย ชื่อ-นามสกุล และหน่วยงานต้นสังกัด
  - TanRaBad-WATCH เชื่อมต่อไปยังระบบติดตามสถานการณ์โรคไข้เลือดออก
  - TanRaBad-REPORT เชื่อมต่อไปยังระบบรายงาน
  - TanRaBad-BI เชื่อมต่อไปยังการสร้างรายงานตามมุมมองที่ผู้ใช้สนใจ
  - เกี่ยวกับ แอปพลิเคชัน
  - การตั้งค่า
  - ออกจากระบบ
- 2. ปุ่ม Refresh เพื่อรับ-ส่งข้อมูลจากฐานข้อมูล
- 3. แตะที่ลูกน้ำ เพื่อเริ่มการสำรวจ

# ตั้งค่า

การตั้งค่าแอปพลิเคชันแอปพลิเคชั่น

1.กดที่ปุ๋ม 🔍

- 2.เลือกการตั้งค่า
- 3.เลือก การใช้งานและรายงานข้อบกพร่อง

#### คู่มือทันระบาดสำรวจ

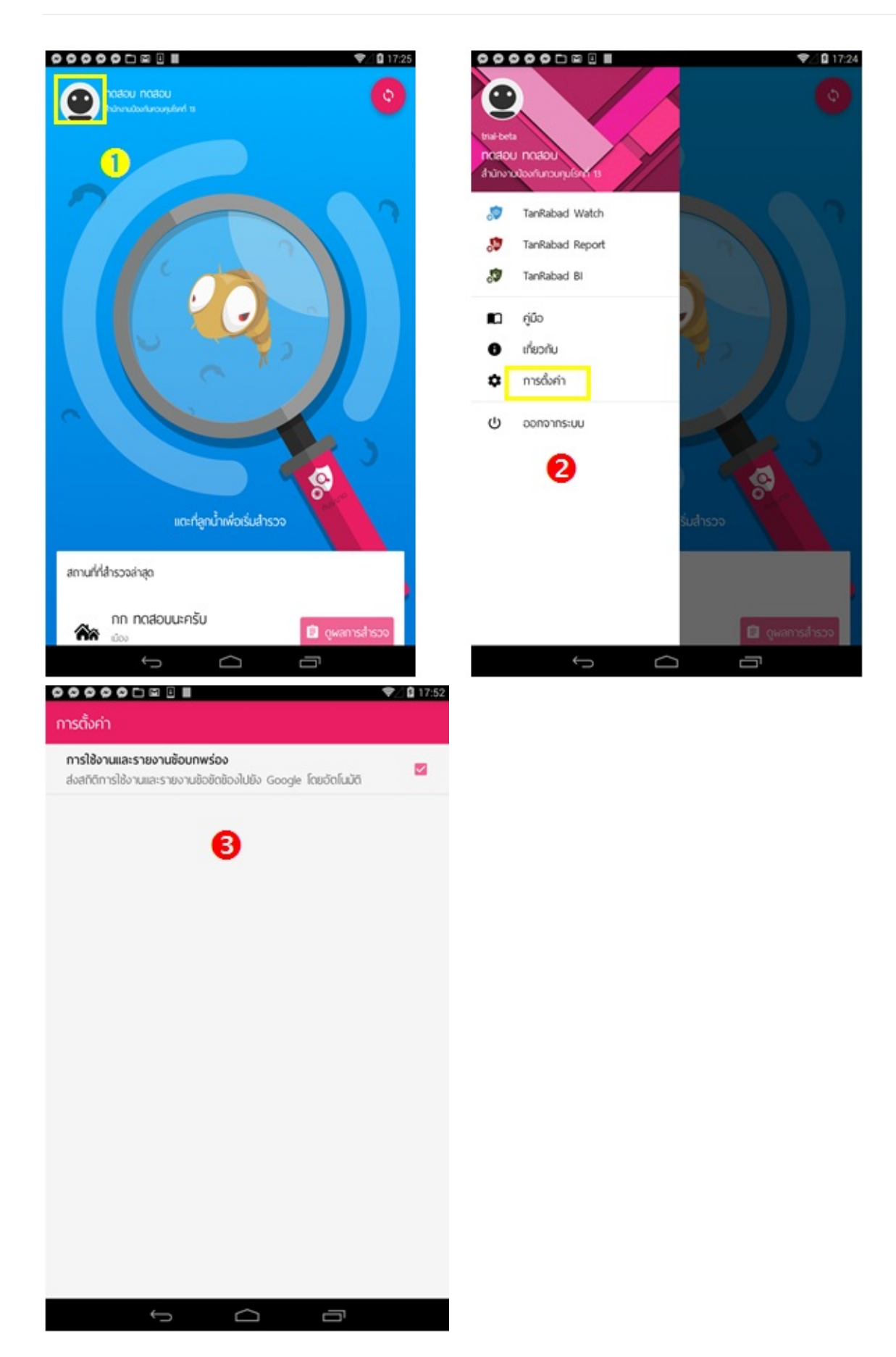

#### การลบ

การลบสถานที่

- 1. ให้กดที่ปุ๋ม
- 2. เลือกสถานที่

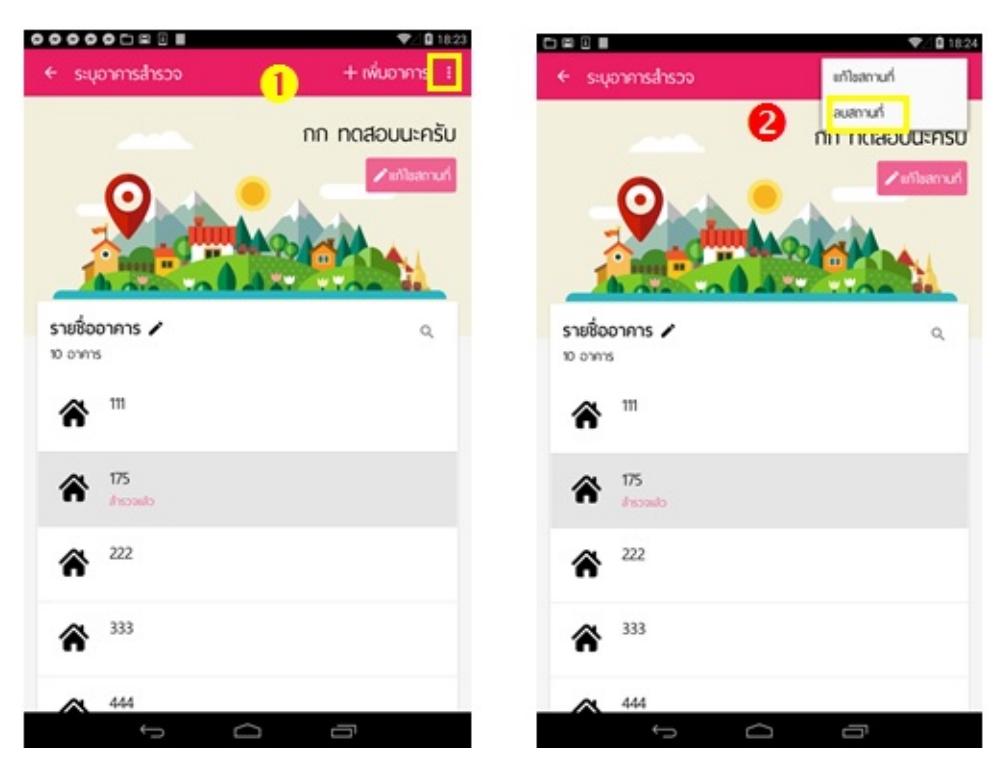

หมายเหตุ: การลบสถานที่จะต้องทำการลบอาคารที่อยู่ภายในสถานที่นั่น ๆออกทั้งหมดก่อน

#### การลบอาคาร

- 1. ในหน้าระบุอาคารสำรวจให้กดที่ปุ๋ม 🖌
- 2. ให้กดที่ปุ๋ม 🔲
- 3. กดลบ

#### คู่มือทันระบาดสำรวจ

![](_page_26_Picture_1.jpeg)

หมายเหตุ ข้อมูลอาคารที่สำรวจแล้วจะถูกลบไปด้วย และจะไม่สามารถกู้ข้อมูลอาคารได้

## บังคับ Sync ข้อมูล

| In nataouensis                                                               | notaou notaou<br>hidonudarfurouşulari ta | <ul> <li>♥ 19:06</li> <li>●</li> </ul> |
|------------------------------------------------------------------------------|------------------------------------------|----------------------------------------|
| เตะที่ลูกน้ำเพื่อเริ่มสำรวจ<br>สถานที่ก็สำรวจล่าสุด<br>กก กดสอบนะครับ<br>เอง | 200                                      |                                        |
| สถานที่ที่สำรวจล่าสุด<br>กก กดสอบนะครับ<br>🔊 🖹 ดูพลการสำรวจ                  | แตะที่ลูกน้ำเพื่อเริ่มสำรวจ              | 8.                                     |
| กก ทดสอบนะครับ                                                               | สถานที่ที่สำรวจล่าสุด                    |                                        |
|                                                                              | กก กดสอบนะครับ                           | 🖹 ดูพลการสำรวจ                         |

การบังคับซิงค์ข้อมูลใช้ในกรณีที่มีปัญหาข้อมูไม่ขึ้น sever เท่านั่น

# ขั้นตอนการดูผลการสำรวจ

1.หน้าแรกของแอปพลิเคชันจะแสดงประวัติการสำรวจ กดปุ่ม 🖻 งุพลการสำรวจ ในชุมชนหรือสถานที่ที่ ต้องการดูผลสำรวจ

2.ผลการสำรวจจะแสดงการสำรวจในชุมชน/สถานที่นั้น ๆ

![](_page_28_Picture_4.jpeg)

#### หมายเหตุ

1.ข้อมูลการสำรวจอาคารจะคงอยู่ในแท็บเล็ต 7 วัน แต่หลังจากนั้นจะมีเพียงรายชื่อสถานที่และอาคา รนั้นๆ เพื่อสะดวกแก่การกลับมาสำรวจซ้ำที่เดิมในอนาคตข้างหน้า หากต้องการดูรายงาน สามารถดูได้ที่ ทันระบาด-REPORT 2.หากเปลี่ยนผู้สำรวจในแท็บแล็ต เครื่องเดิม ควรออกจากระบบยืนยันตัวตนก่อนทุกครั้ง

#### 3.สามารถลบและแก้ไขข้อมูลสถานที่ ข้อมูลการสำรวจได้ ในหน้าการสำรวจและหน้าแก้ไขสถานที่

## ทีมผู้พัฒนา

ทันระบาดสำรวจ ถูกพัฒนาด้วยความร่วมมือของหน่วยงานต่างๆได้แก่

![](_page_30_Picture_3.jpeg)

## ศูนย์เทคโนโลยีอิเล็กทรอนิกส์และคอมพิวเตอร์แห่งชาติ

#### หน่วยวิจัยนวัตกรรมไร้สาย และความมั่นคง

ห้องปฏิบัติการวิจัยโพรโตคอลและเครือข่ายไร้สาย

- นายวัชรากร หนูทอง
- นายพิรุณ พานิชผล
- นายโชติระวี หนาแน่น
- นางสาวพรทิพา โชคสูงเนิน
- นางสาวลดาวัลย์ กลิ่นกุสุม

![](_page_30_Picture_12.jpeg)

#### กรมควบคุมโรค